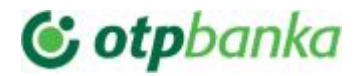

#### OTP metoda plaćanja za WP/wooCommerce

NAPOMENA: Srpske lokalizacije naziva polja koje se pominju u ovom dokumentu mogu varirati zavisno od toga koji je jezički paket instaliran na Vašem sajtu

OTP metoda plaćanja za WP/wooCommerce INSTALACIJA PODEŠAVANJA PREVOD RAD SA DODATKOM Trgovci bez opcije C-O-F plaćanja Trgovci sa opcijom C-O-F plaćanja TEHNIČKI PROBLEMI

### 1. INSTALACIJA

Da bi plugin mogao da funkcioniše neophodno je da Vaš web-server zadovoljava sledeće uslove:

- Ima instaliranu CURL biblioteku
- Ima instaliranu PHP-CURL biblioteku
- Sam server može pristupati sadržaju sa interneta (ima potrebna internet podešavanja i nije namerno blokiran odlazni port 80/443).

Postupak instalacije OTP dodatka:

- Pristupite administratorskom panelu Vašeg Wordpress sajta
- Kliknite na dugme "Plugins" ("Dodaci" ukoliko je sajt lokalizovan na Srpski jezik)
- Kliknite na dugme "Add New" u gornjem delu stranice ("Dodaj novi" ukoliko je sajt lokalizovan na Srpski jezik)
- Kliknite na dugme "Upload Plugin" u gornjem delu stranice ("Preuzmi sa diska"/"" ukoliko je sajt lokalizovan na Srpski jezik)

Uvek ažurna verzija plugin-a se nalazi na sledećem linku: https://drive.google.com/drive/folders/17PZHMhhQ5yS8VVOOngNrH6WZxoLPb5gI?usp=sharing

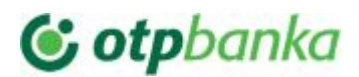

| 🚯 📸 iPay Test 🖸 7                  | 🏴 0 🕂 Ново                                     |                                                                    |                                |                                     |                                    |                                  |                                           | 🛒 Здраво, admin 📃                      |
|------------------------------------|------------------------------------------------|--------------------------------------------------------------------|--------------------------------|-------------------------------------|------------------------------------|----------------------------------|-------------------------------------------|----------------------------------------|
| 🍘 Контролна табла                  |                                                |                                                                    |                                |                                     |                                    |                                  |                                           | Помоћ 🔻                                |
| 🕑 Jetpack                          | Looking to add feat<br>Browse 300+ official ex | ures and functionality to your store?<br>tensions for WooCommerce. |                                |                                     |                                    |                                  | Bro                                       | owse Extensions                        |
| 📌 Чланци                           |                                                |                                                                    |                                |                                     |                                    |                                  |                                           |                                        |
| 9ј Садржај                         | Додај додатке от                               | реми додатак                                                       |                                |                                     |                                    |                                  |                                           |                                        |
| 📕 Стране                           |                                                |                                                                    |                                |                                     |                                    |                                  |                                           |                                        |
| 🏴 Коментари                        | Издвојени Популарни                            | Препоручени Омиљени                                                |                                |                                     |                                    | Кључна реч 🗠                     | Претражи додатке                          |                                        |
| 🗐 Подршка                          |                                                | u duawawaya ayaa Ranagnaca Mawata ayaawa                           | atom portanutu sosativo uz Por |                                     |                                    |                                  |                                           | 0000                                   |
| _                                  | додаци проширују и повепавај                   | у функционалност вордпреса. можете аутом                           | атски поставити додатке из вор | эдпресовог складиш                  | <u>па додатака</u> или отпремити д | одатак у .2ір облику прити       | ском на дугме на врху ове                 | странице.                              |
| 🔤 WooCommerce<br>🌍 Производи       | Ак                                             | кисмет проти 📀 Ажурирај сада<br>пожељних<br>Више детаља            | J.                             | etpack by<br>VordPress.com          | Ажурирај сада<br>Више детаља       |                                  | Класични<br>уређивач                      | Постави сада<br>Више детаља            |
| 🔊 Изглед                           | • A • AKV                                      | исмет проверава                                                    | n                              | he ideal plugin for                 |                                    |                                  | Омогућава претходни                       |                                        |
| 🖆 Додаци ③                         | ваш под                                        | ие коментаре и<br>днеске са обрасца                                | st                             | ats, related posts,<br>earch engine |                                    |                                  | "класични" уређивач и<br>старомодни екран |                                        |
|                                    | 3a k                                           | сонтакт са нашом                                                   | o                              | ptimization, social                 |                                    |                                  | Уреди чланак са                           |                                        |
| Постављени додаци                  | noz                                            | итом оазом<br>цатака непожељних                                    | sr                             | ackups, security,                   |                                    |                                  | плумсе-јем,<br>кутијицама, итд.           |                                        |
| Упериваці додатака                 | да                                             | би заштитио вас и                                                  | 0                              | ∂ Automattic                        |                                    |                                  | Подржава све додатке                      |                                        |
| эрсуныч додотока                   | зло                                            | намерног садржаја.                                                 |                                |                                     |                                    |                                  | који проширују                            |                                        |
| 👗 Корисници                        | 00                                             | Automattic                                                         | ****                           | Последње ажур                       | оирање: 3 дана раније              |                                  | Contributors                              |                                        |
| 🖋 Алатке                           |                                                |                                                                    | 5+ милиона укључених           | 🗸 Усклађен                          | но са вашим издањем                |                                  |                                           |                                        |
| 🔝 Подешавања                       | ***************************************        | Последње ажурирање: 2 месеца                                       | поставки                       |                                     | Вордпреса                          | ***                              | Последње аж                               | урирање: 1 месец                       |
| Excel-Like Product<br>Manager wooc | 5+ милиона укључених<br>поставки               | раније<br>✓ Усклађено са вашим издањем<br>Вордпреса                |                                |                                     |                                    | 4+ милиона укључених<br>поставки | ✓ Усклађено с                             | раније<br>а вашим издањем<br>Вордпреса |

- Kliknite na dugme "Choose File"
- Izaberite datoteku woocommerce-opt.zip sa vašeg diska ili USB-a
- Kliknite na dugme "Install Now" ("Instaliraj" ukoliko je sajt lokalizovan na Srpski jezik)
- Kliknite na link "Activate" ukoliko nije zatamnjen ("Aktiviraj" ukoliko je sajt lokalizovan na Srpski jezik)

U listi instaliranih dodataka pojaviće se nova stavka kao na sledećoj slici:

 iPay metoda plaćanja za wooCommerce
 iPAY SEE, Serbia wooCommerce metoda plačanja. Prihvatite

 Deactivate | Translate | Setup
 Visa, MasterCard, Dina kreditne kartice i iPay vaučer plaćanja.

 Version 1.0.0 | By Holest Engineering | Visit plugin site

Po instalaciji plugina neophodno je izvršiti podešavanja. Na stranicu podešavanja ulazite klikom na link "Setup" ("Postavke" ukoliko je sajt lokalizovan na Srpski jezik) sa slike.

## 2. PODEŠAVANJA

Do stranice sa podešavanjima OTP dodatka mozete doći na 2 načina, sledeći putanje:

- 1. *Plugins* ("Dodaci"), pa klik na *Setup* ("Postavke") u stavki *OTP payment method for wooCommerce* ("OTP metoda plaćanja za wooCommerce")
- 2. WooCommerce/Settings -> Payments -> OTP Credit Card payments over OTP (WooCommerce/Postavke -> Plaćanja -> OTP metoda plaćanja za wooCommerce)

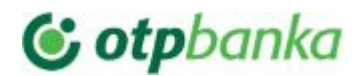

| 🔞 🏦 iPay Test 🖸 7               | 👎 0 🕂 Ново                                                      |                                                                                                    | 💻 Здраво, admin 🧾                                                                                  |  |  |  |
|---------------------------------|-----------------------------------------------------------------|----------------------------------------------------------------------------------------------------|----------------------------------------------------------------------------------------------------|--|--|--|
| 🚯 Контролна табла               | Додаци Додај нови                                               |                                                                                                    |                                                                                                    |  |  |  |
| 🕼 Jetpack                       | Сви (7)   Укључени (5)   Искључени (2)   Доступно ажурирање (3) |                                                                                                    | Претражи постављене додатке                                                                        |  |  |  |
| 🖈 Чланци                        | Масовне радње 🗠 Примени                                         |                                                                                                    | 7 ставки                                                                                           |  |  |  |
| <b>91</b> Садржај               | Додатак                                                         | Опис                                                                                                    |                                                                                                    |  |  |  |
| 📕 Стране                        | Excel-Like Product Manager for WooCommerce and WP E-commerce    | An WooCommerce / WP E-commerce 'MS excel'-like fast input spreadsheet editor for product data you                                                                                                    | u change most frequently. It supports both                                                         |  |  |  |
| 🏴 Коментари                     | Искључи   Translate                                             | WooCommerce and WP E-commerce. UI behaves same as in MS Excel. It also has import/export feature. This is the right thing for you if your users give you a blank stare when you're trying to explain them how to update prices, stock and other product data using default shop |                                                                                                    |  |  |  |
| 🖭 Подршка                       |                                                                 | interface.WooCommerce: Price, Sales Price, Attributes (Each pivoted as column), SKU, Category, Shippir<br>Weight, Height, Width, Length, Tax ststus, Tax class, Image ; WP E-commerce: Price, Sales Price, Tags, S                                                              | ng class, Name, Slug, Stock, Featured, Status,<br>KU, Category, Name, Slug, Stock, Status, Weight, |  |  |  |
| wooCommerce                     |                                                                 | Height, Width, Length, Taxable, local and international shipping costs, Image; Allows custom fields you<br>API KEY!                                                                                                    | can configure to edit any property. REQUIRES                                                       |  |  |  |
| 📦 Производи                     |                                                                 | Издање 2.1.35   Од Holest Engineering   Посетите веб место додатка                                                                                                    |                                                                                                    |  |  |  |
| 🔊 Изглед                        | OTP metoda plaćanja za wooCommerce                              | OTP Serbia wooCommerce metoda plačanja. Prihvatite Visa, MasterCard, Dina kreditne kartice                                                                                                    |                                                                                                    |  |  |  |
| 🖆 Додаци 🗿 🛛 🖌                  | Искључи   Translate   Setup                                     | Издање 1.0.4   Од Holest Engineering   Посетите веб место додатка                                                                                                    |                                                                                                    |  |  |  |
| Постављени додаци               | Jetpack og WordPress.com                                        | Bring the power of the WordPress.com cloud to your self-hosted WordPress. Jetpack enables you to co                                                                                                    | onnect your blog to a WordPress.com account to                                                     |  |  |  |
| Додај нови<br>Урећивач додатака | Jetpack   Подешавања   Подршка   Искључи   Translate            | use the powerful reatures normally only available to WordPress.com users.<br>Издање 6.6.1   Од Automattic   Види детаље                                                                                                    |                                                                                                    |  |  |  |

#### PARAMETRI:

Nakon odabira opcije Setup/Postavke prikazaće vam se sleći ekran gde vršite parametrizaciju testne i produkcione prodavnice

| 🚯 🏠 iPay Test 📀                                  | 7 🗭 0 🕂 Ново                                             |                              |                                          |                               |                                                    |                                   |                           |                                     | 💻 Здраво, adm |
|--------------------------------------------------|----------------------------------------------------------|------------------------------|------------------------------------------|-------------------------------|----------------------------------------------------|-----------------------------------|---------------------------|-------------------------------------|---------------|
| 🚳 Контролна табла<br>🕼 Jetpack                   | Општа подешавања                                         | Произво,                     | ци Достава                               | Плаћања                       | Налози и приватност                                | Е-пошта                           | Напредно                  |                                     | Помоћ         |
| 🖈 Чланци<br>91 Садржај                           | Ovaj plugin dodaje wooCom<br>PAŽNJA: Uverite se da je CU | nercu-u opcij<br>RL omogućer | u plaćanja kreditni<br>n na Vašem web se | om karticom<br>erveru. Takođe | . Molimo popunite<br>proverite da li vaš server mo | sva potrebna p<br>že da izvrši DN | olja.<br>S upit(ping radi | normalno u SSH komandnom terminalu) |               |
| 📕 Стране<br>루 Коментари                          | Korisnicko uputstvo                                      |                              |                                          |                               |                                                    |                                   |                           |                                     |               |
| <ul> <li>Подршка</li> <li>WooCommerce</li> </ul> | Omogući                                                  | 2                            | ] Da                                     |                               |                                                    |                                   |                           |                                     |               |
| Наруџбине<br>Купони                              | Omoguci samo za IP-jeve                                  | 0                            | Unesite listu IP-je                      | va odvojenih z                | arezom                                             |                                   |                           |                                     |               |
| Извештаји<br>Подешавања                          | Naslov                                                   | 0                            | Plaćanje platnim                         | karticama                     |                                                    |                                   |                           |                                     |               |
| Статус<br>Екстензија                             | Opis:                                                    | 0                            | Sigurna plaćanja                         | platnim <mark>k</mark> artica | ma                                                 |                                   |                           |                                     |               |
| 📦 Производи                                      |                                                          |                              |                                          |                               |                                                    |                                   |                           |                                     |               |
| Изглед                                           | Logo provajdera plaćanja                                 | ſ                            | <u>.</u>                                 |                               | Browse                                             |                                   |                           |                                     |               |
| 🖌 додаци 🧿<br>🚢 Корисници<br>🖋 Алатке            |                                                          | c                            | daberi sliku prove                       | ijdera plaćanja               |                                                    |                                   |                           |                                     |               |

Omogući ("Enabled"): uključuje ili isključuje ovu metodu plaćanja

Naslov ("Title"): Naslov koji kupci vide u listi raspoloživih metoda plaćanja

Opis ("Description"): Opis koji kupci vide u listi raspoloživih metoda plaćanja

Logo provajdera plaćanja ("Payment provider logo"): Logo provajdera plaćanja.

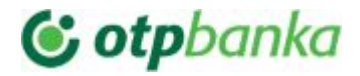

Logo kreditnih kartica ("Credit cards logo"): Slika sa tipovima podržanih kreditnih kartica

Pretvori u valutu plaćanja ("Convert to payment currency"): Ako koristite valute koje OTP ne može prihvatiti, možete odabrati valutu za pretvaranje iznosa pre nego što napravite zahtev za placanje. Za dobijanje kursa se koristi: https://free.currencyconverterapi.com/api/v5/convert?q=EUR\_RSD&compact=y

**Koriguj kurs za % ("Increase conversion rate by %")**: Ako je 'Pretvori u valutu plaćanja' podešen da konvertuje ovde možete podesiti korekciju kursa u procentima.

**Tip trgovca ("Merchant type"):** Izaberite da li je na Vašem nalogu omogućeno C-O-F plaćanje ili ne. C-O-F plaćanje omogućava naplatu bez interakcije kupca, ali ukoliko kupac prethodno pristane da sačuva podatke kartice na sigurnim serverima provajdera plaćanja.

**Tip platne transakcije ("Payment transaction type"):** Izaberi tip transakcije. Naplata ("Sale") znači da će sredstva sa kartice kupca biti odmah skinuta. Pre-autorizacija/Post-autorizacija ("Pre-Authorization/Capture") - kupcu se u momentu plaćanja rezervišu sredstva na kartici ali se ne skidaju na vaš račun u tom momentu. Kada ste sigurni da možete kupcu isporučiti uslugu/robu potrebno je da uradite Post-autorizaciju ("Capture") da bi prebacili novac na svoj račun. Ukoliko ne možete kupcu da isporučite robu/uslugu, onda možete uraditi VOID transakciju da bu kupcu odmah oslobodili rezervisan novac (ovo će svakako banka uraditi posle nekog perioda).

Vremenska zona ("Time zone"): Potrebno je da ovde izaberete vremensku zonu. Sa Srbiju je uvek Europe/Berlin.

**Mod plaćanja ("Pay mode"):** Ovde možete da odaberete mod plaćanja. Ukoliko sa opt-om niste utvrdili da vam treba bilo šta drugo, koristite *Pay only*.

SID korisničkog naloga("User SID"): SID korisnika naloga prodavnice. Ovo dobijate kao podatak od opt-a.

NAPOMENA: Obično dobijate jedan SID koji je ujedno i SID korisnika i SID prodavnice (dva puta unosite isti parametar ako drugačije nije dostavljeno od OTP).

SID prodavnice ("Store SID"): SID prodavnice. Ovo dobijate kao podatak od opt-a.

NAPOMENA: Obično dobijate jedan SID koji je ujedno i SID korisnika i SID prodavnice (dva puta unosite isti parametar ako drugačije nije dostavljeno od OTP).

"Shared secret" naloga prodavnice ("Shared secret (form redirect)"): Ovde je potrebno uneti 'shared secret' podatak koji dobijate od opt-a putem SMS poruke.

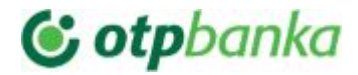

NAPOMENA: Proverite da li je 'shared secret' dobro unet i posebno obratite pažnju na specijalne karaktere u suprotnom ćete dobijati sledeću grešku

| Iznos din 18,00 RSD                                                                                     |  |
|----------------------------------------------------------------------------------------------------|--|
| Iznos din 18,00 RSD                                                                                     |  |
|                                                                                                    |  |
| Transakcija mozda nije zavrsena uspesno                                                                 |  |
| Moguc problem greske biti jedan od sledecih:                                                            |  |
| Ime prodavnice nije konfigurisan u sistemu.                                                             |  |
| <ul> <li>Sintaksa od jedan ili vise polja je netacna.</li> </ul>                                        |  |
| Niste poslali sva trazena minimalna polja.                                                              |  |
| <ul> <li>Hash vrednost je netacna, jer je generisana pogresno ili deljena tajna je pogresna.</li> </ul> |  |
| <ul> <li>Sesija je istekla.Molimo vas da se ponovo odjavite.</li> </ul>                                 |  |
| <ul> <li>Tehnicki problem u placanju.Molimo vas da se odjavite ponovo za nekoliko minuta.</li> </ul>    |  |
| <ul> <li>Nije vam dozvoljeno da obavite transakciju sada.</li> </ul>                                    |  |
|                                                                                                    |  |

Link za preusmeravanje forme plaćanja ("Payment form submit URL"): Link prihvatne forme plaćanja kod provajdera usluga plaćanja. Za prodavnicu u produkciji postavite link za produkciju umesto testnog. Najčešće su za test: https://test.ipg-online.com/connect/gateway/processing, a za produkciju:

https://www.ipg-online.com/connect/gateway/processing

Ovi linkovi mogu varirati od navedenog, ali svakako ćete dobiti tačne linkove za vas od opt-a.

Link do COF servisa ("COF service URL"): Link servisa koji izvršava C-O-F transakcije bez interakcije korisnika preko HostedDataID-a.

Korisničko ime COF naloga ("COF account username"): Kosiničko ime za pristup servisu koji izvršava C-O-F transakcije bez interakcije korisnika preko HostedDataID-a. Ovaj podatak ćete dobiti od opt-a.

**Lozinka COF naloga ("COF account password"):** Lozinka (tajna) za izvršenje C-O-F transakcija (HostedDataID) preko servisa. Ovaj podatak ćete dobiti od opt-a.

Sačuvaj podatke kreditne kartice na sigurnim serverima provajdera plaćanja (neophodno za C-O-F naplatu) ("Save Credit Card data on provider servers(required for COF operations)"): Možete da odaberete da se ovo čuva bez pitanja ili uz pristanak kupca. Takodje je moguće i potpuno isključiti ovu opciju. NAPOMENA: Ovo je neophodno uključiti za C-O-F transakcije. U C-O-F režimu služiće da sačuva broj i datum isteka kartice da kupac ne bi morao da unosi ponovo pri drugoj i svakoj narednoj kupovini od Vas. Ovi podaci se čuvaju kod PCI DSS compliant provajdera (FIRST DATA).

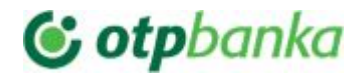

**Poruka odricanja od odgovornosti ("Disclaimer message"):** Ovde možete navesti poruku odricanja od odgovornosti. Ovaj tekst, iako je parametar, provlači se kroz rutinu za prevod pa ga po potrebi možete lokalizovati.

Za uspešnu prodaju promeni status narudžbine u ("Order status for successful sale"): Ovde možete izabrati status narudžbe posle uspešne prodaje.

Za uspešnu pre-autorizaciju promeni status narudžbine u ("Order status for successful pre-authorization"): Ovde možete izabrati narudžbe ordera posle uspešne pre-autorizacije.

Za uspešnu VOID transakciju promeni status narudžbine u ("Order status for successful VOID transaction"): Ovde možete izabrati status narudžbe posle uspešne VOID transakcije.

Za neuspešna plaćanja promeni status narudžbine u ("Order status for failed payment"): Ovde možete izabrati status narudžbe posle neuspešnog plaćanja

Automatski preusmeri korisnika na plaćanje ("Auto-submit user to payment url"): Obeležite ovu opciju da bi preskočili zadnji korak pre slanja kupca na stranu unosa kartice. Nemojte koristiti ovo ukoliko korisnik ima opcije na toj strani ili treba da pročita tekst odricanja od odgovronosti.

**Omogući samo za IP-jeve** (Ova opcija je samo za Administratore i koristi se za pilot testiranje kada je naplata karticama dostupna samo za <u>određenu IP adresu</u> npr. želite da testirate u produkciji i da se ova opcija naplate vidi samo za vaš računar pre nego što dozvolite svim Kupcima)

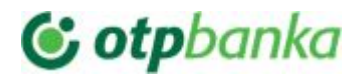

| Omogući                                                                                       |            | 🔽 Da                                                  |   |  |
|-----------------------------------------------------------------------------------------------|------------|-------------------------------------------------------|---|--|
| Naslov                                                                                        | 0          | Cradit Card payments                                  |   |  |
| INASION                                                                                       |            | Credit Card payments                                  |   |  |
| Opis:                                                                                         | 0          | Pay securely by Credit or Debit Card                  |   |  |
|                                                                                               |            |                                                       |   |  |
| Logo provajdera plaćanja                                                                      |            |                                                       |   |  |
|                                                                                               |            | Choose File No file chosen                            |   |  |
|                                                                                               |            | Oaaberi siiku provajaera piacanja                     |   |  |
| Logo kraditnih kartica                                                                        |            |                                                       |   |  |
|                                                                                               |            | Odaberi sliku sa tipovima podržanih kreditnih kartica |   |  |
| <b>D</b>                                                                                      |            |                                                       |   |  |
| Pretvori u valutu piacanja<br>Koristi se:<br>https://free.currencyconverterapi.com/api/v5/cor | Ø<br>wert? | Ne konvertuj valutu                                   | • |  |
| q=EUR_RSD&compact=y                                                                           |            |                                                       |   |  |
| Tip trgovca                                                                                   | 0          | Sa omogućenom Card-On-File (COF) naplatom             | Ŧ |  |
|                                                                                               |            |                                                       |   |  |
| Tip platne transakcije                                                                        | 0          | Naplata                                               | • |  |
| Vremenska zona                                                                                | 0          | Evropa/Berlin                                         | • |  |

## 3. PREVOD

Šablon prevoda možete naći na putanji: /wp-content/plugins/woocommerce-opt/languages/OTP.pot

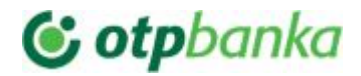

Prevod na Srpsku latinicu se dobija uz dodatak i nalazi se na putanji: /wp-content/plugins/woocommerce-opt/languages/opt-sr\_RS.mo /wp-content/plugins/woocommerce-opt/languages/opt-sr\_RS.po

Ukoliko Vam prevod ne odgovara ili pak hocete da iskoristite prevod da bi lako ubacili neke sadržaje možete promeniti .po i .mo fajlove vašom verzijom. Preporuka je da se koristi besplatan dodatak "Loco translate" https://wordpress.org/plugins/loco-translate/

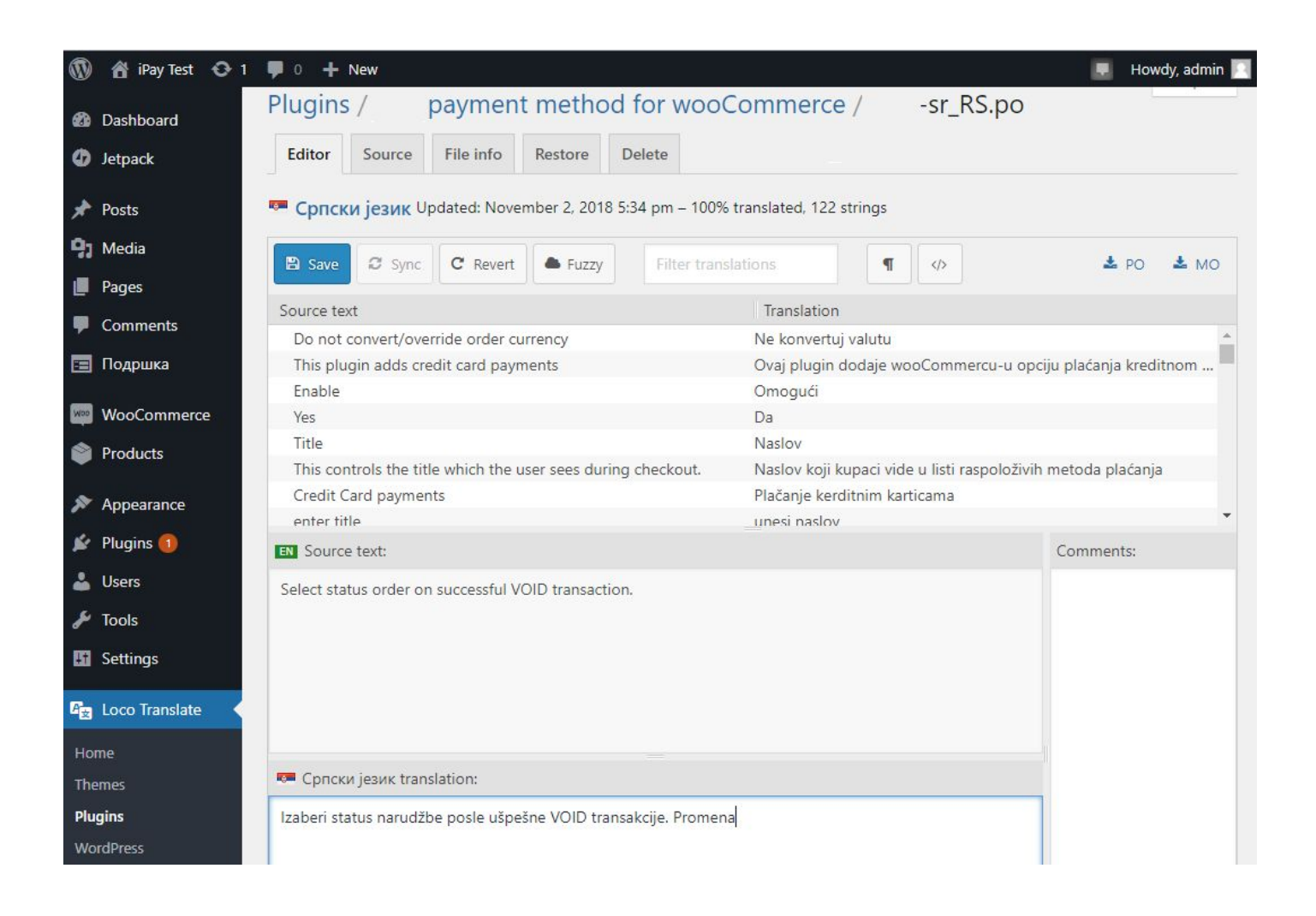

## 4. RAD SA DODATKOM

Ukoliko je sve podešeno pravilno na Vašem sajtu pojaviće se opcija plaćanja OTP metodom. U administraciji u listingu narudžbina i na strani detalja narudžbine pojaviće se nove opcije vezane za OTP sistem ukoliko je kod ordera metoda plaćanja podešena na "Plaćanje kreditnim karticama preko opt-a" ("Credit Card payments over OTP").

Trgovci bez opcije C-O-F plaćanja

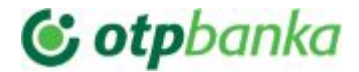

Za narudžbine kod kojih je metoda plaćanja OTP ukoliko je tip platne transakcije Pre-Autorizacija/Post-Autorizacija pojaviće se dugmad za izvršenje akcija Post-autorizacije i VOID akcije.

|                    | -P 1 |             |           |           |                                                  |
|--------------------|------|-------------|-----------|-----------|--------------------------------------------------|
| Order              |      | Date        | Status    | Total     | Actions                                          |
| #91 Tester Testing |      | 10 mins ago | Completed | дин.16.00 | ✓ Izvriši post-autorizaciju<br>× Oslobodi (void) |

Klikom na ove komande izvršavate odgovarujuće akcije. Ukoliko je akcija neuspešno izvršena uvek će Vam se prikazati svi parametri odgovora. Po uspešnoj transakciji bićete preusmereni na stranicu sa detaljima porudžbine.

| ashboard    | Customer:                                           | Profile View other orders                                   | payment to Completed.                                 |
|-------------|-----------------------------------------------------|-------------------------------------------------------------|-------------------------------------------------------|
| etpack      | admin (#1 – info@holest                             | com) × *                                                    | added on November 2, 2018 at 6:27 pm D                |
| osts        | Billing                                             | 0                                                           | note                                                  |
| 1edia       | Tester Testing<br>Holest Engineering<br>Testina 264 | VOID transakcija za narudžbinu #91: Uspešno                 |                                                       |
| ages        |                                                     | Autorizovani iznos na kreditnoj krtici je uspešno oslobođen |                                                       |
| lomments    | Select<br>11000                                     | select<br>11000                                             | bindate_processed: 2.11.18, 19.27.24<br>ccbin: 476173 |
| Іодршка     |                                                     | Uredu                                                       |                                                       |
| VooCommerce | Email address:<br>support@holest.com                |                                                             |                                                       |
| rs          | Phone:<br>+381637490130                             |                                                             |                                                       |
| ons         |                                                     |                                                             |                                                       |
| rts         |                                                     |                                                             |                                                       |
| igs<br>s    |                                                     |                                                             |                                                       |

Detalje odgovora svih transakcija, a vezano za porudžbinu, možete videti u desnom panelu strane detalja porudžbine.

# 😉 otpbanka

OTP metoda plaćanja za WP/wooCommerce | verzija 1.0.3

**Povrat novca ("Refund") se ne može izvršiti sa sajta**. Morate to uraditi sa portala prodavca (test.ipg-online.com/vt/login/ ili www.ipg-online.com/vt/login/), a posle ažurirati tu informaciju u detaljima porudžbine na vašem sajtu.

### Trgovci sa opcijom C-O-F plaćanja

Da bi mogli da koristite C-O-F naplate za porudžbine Vašeg klijenta on mora prvi put upotrebiti standardnu POST formu za unos podataka kartice. Pri tome je neophodno da opcija za čuvanje podataka na serveru provajdera bude aktivna. Ukoliko to prvi put izvrši uspešno, vašem sajtu biće prosleđen specijani identifikator podataka korisnika preko koga se može izvršiti C-O-F naplata. Identifikator je vezan za email važeg korisnika u relaciji 1:1.

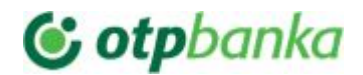

C-O-F transakcije ne mogu biti tipa "Pre-Autorizacija/Post-Autorizacija". Uvek je tip "Naplata" ("Sale"). VOID opcija je moguća. Posle svake uspešne "Naplata" ("Sale") transakcije pojaviće se VOID kao razpoloživa operacija za tu narudžbinu.

|                           |          |                    | [Log entry serve<br>15:48:41 Europe<br>ApprovalCode:<br>Y:000000:45190  |
|---------------------------|----------|--------------------|-------------------------------------------------------------------------|
| Cost                      | Qty      | Total              | AVSResponse: P                                                          |
| дин.2.00                  | × 5      | дин.10.00          | Country: SRB<br>CommercialServ<br>OrderId: A-ea0fe<br>5a7d63fa6e44      |
|                           | Total:   | дин.10.00          | IpgTransactionIc<br>PaymentType: C<br>ProcessorCCVRe<br>ProcessorRefere |
| This order is no longer e | ditable. | \$ Oslobodi (void) | 084519054479<br>ProcessorRespo<br>ProcessorRespo                        |

Kada vaš klijent jednom izvrši plaćanje preko standardne post forme i vaš sajt dobije informaciju o identifikatoru HostedDataID-ja kartice tog kijenta, možete vršiti C-O-F naplatu bez njegove interakcije.

Npr. možete napraviti narudžbinu. Podesiti status za "processing". Navesti email adresu tog klijenta i izabrati OTP kao metodu plaćanja. Odmah po kreiranju pojaviće se opcija "Naplati".

|                                                                                                    |                                 |                |                                      |   |                         | 8  |
|----------------------------------------------------------------------------------------------------|---------------------------------|----------------|--------------------------------------|---|-------------------------|----|
| id new order                                                                                                    |                                 |                |                                      |   |                         |    |
| Order #92 details                                                                                                    |                                 |                |                                      |   | Order actions           |    |
| order #32 details                                                                                                    |                                 |                |                                      |   | Choose an action        | >  |
| General                                                                                                    | Billing<br>Load billing address |                | Shipping                             | 0 | Crea                    | te |
| 2018-11-02 @ 19                                                                                                    | First name                      | Last name      | Address:<br>No shipping address set. |   |                         | -  |
| 05                                                                                                    | Tester                          | Tester         |                                      |   | Order notes             |    |
| Statuc                                                                                                    | Company                         |                |                                      |   |                         |    |
| Provincial and a second second s | Holest Engineering              | 9              |                                      |   | There are no notes yet. |    |
| Customer Drefile View other orders                                                                                                    | Address line 1                  | Address line 2 |                                      |   |                         |    |
|                                                                                                    | Teslina 26A                     |                |                                      |   | Add note 💿              |    |
| admin (#1 – info@holest.com) × 🔻                                                                                                    | City                            | Postcode / ZIP |                                      |   |                         |    |
|                                                                                                    | Belgarde                        | 11130          |                                      |   |                         | // |
|                                                                                                    | Country                         | State / County |                                      |   | Private note   Add      |    |
|                                                                                                    | Serbia 💌                        | Serbia         |                                      |   |                         |    |
|                                                                                                    | Email address                   | Phone          |                                      |   |                         |    |
|                                                                                                    | support@holest.c                | 063555555      |                                      |   |                         |    |
|                                                                                                    | Payment method:                 |                |                                      |   |                         |    |
|                                                                                                    | Credit Card payme               | ents over iPay |                                      |   |                         |    |

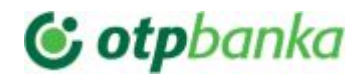

April, 2019

| Refund                    | This order is no longer editab | le.    | \$ Naplati |
|---------------------------|--------------------------------|--------|------------|
|                           |                                | Total: | дин.90.00  |
| Beanie<br>SKU: woo-beanie | дин.18.00                      | < 5    | дин.90.00  |
| Item                      | Cost (                         | Qty    | Total      |

Ukoliko vaš klijent ne želi da se podaci njegove kartice sačuvaju za C-O-F transakcije, možete mu svaki put slati link za plaćanje koji imate u detaljima porudžbine. U tom slučaju status porudžbine podesite na Čekanje na uplatu "Pending payment" da bi dobili link koji možete poslati kupcu.

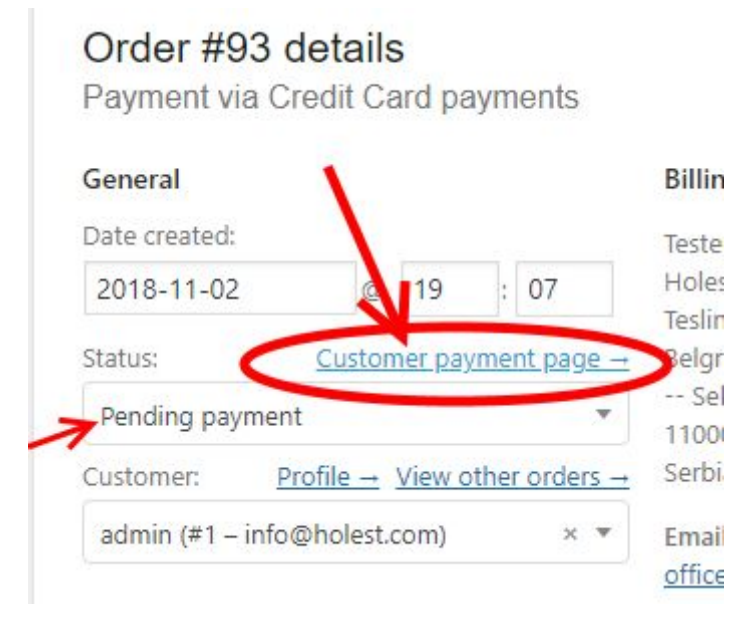

**Povrat novca ("Refund") se ne može izvršiti sa sajta**. Morate to uraditi sa portala prodavca (test.ipg-online.com/vt/login/ ili www.ipg-online.com/vt/login/), a posle ažurirati tu informaciju u detaljima porudžbine na vašem sajtu.

Ukoliko vam je potrebna automazacija izvršenja C-O-F transakcija možete koristiti poziv ovih akcija u kodu:

```
Za naplatu: $res = do_action('opt_cof_charge', $id_ordera);
Za void: $res = do_action('opt_cof_void',$id_ordera);
```

Rezultat poziva je objekat koji u sebi ima sledeće :

*\$res->transaction* - asocijativni niz parametara odgovora dobijenih od opt-a

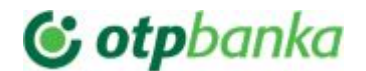

\$res->errno
 - ukoliko se desila greška sadrži numerički kod greške(ne postoji ukoliko nema greške)
 \$res->error\_message
 - ukoliko se desila greška sadrži poruku vezano za grešku(ne postoji ukoliko nema greške)

NAPOMENA: greška (numerički kod i poruka) zavisno od stadijuma u kome se desi može biti iz poziva CURL funkcije ili OTP odgovora.

Pre poziva ovih akcija neophodno je da pripremite porudžbinu. Jedini argument je *\$id\_ordera* u oba slučaja. Ukoliko je podešeno da se šalju e-mailovi o transakcijama biće poslati. Akcije će izvršiti sve što bi se izvršilo kada bi plaćanje bilo uz interakciju klijenta.

Kako *\$res->errno* ne postoji ukoliko nema greške, uslov *!isset(\$res->errno)* je dovoljan da se utvrdi da je transakcija izvršena (izvršena = poziv je normalno izvršen).

Ishod uspešno izvršene transakcije se može utvrditi proverom podataka u \$res->transaction , npr. if(\$res->transaction["TransactionResult"] == "APPROVED") ...

# 5. TEHNIČKI PROBLEMI

5.1.

Nakon podešavanja i prvog puštanja u rad preporuka je da aktivirate opciju "Po zavšetku transakcije prikaži ceo log transakcije kupcu". Tekst koji se prikazuje kada je ova opcija aktivna Vam može sugerisati da ste neki parametar podesili pogrešno ili pak može poslužiti tehničkoj podršci da brže shvati šta bi mogao biti problem kod Vas. Kasnije možete isključiti navedenu opciju.

Česti problemi koji se mogu javiti i ometati rad ovog plugina su vezani za nestručno postavljanje akcija u *functions.php* fajlu ili u loše napisanim dodacima. Dešava se da se ovaj kod, koji je najćešće probni kod, skinut sa nekog foruma da bi se brzo rešio neki problem, izvršava i kad ne treba. Posledica je umetanje delova nepotrebnog koda koji narušava integritet podataka komunikacije između web pretraživača posetioca sajta i sajta.

Univerzalno rešenje, ukoliko ste prinuđeni da koristite takav kod i dodatke zbog drugih stvari, je umetanje ovog koda u functions.php ili glavni fajl spornog plugina odmah nakon ulaska u prvu php sekvencu <?php :

//Abandon execution when request is OTP plugin operation
if(isset(\$\_REQUEST["wc-api"]))if(\$\_REQUEST["wc-api"] == "wc\_gateway\_OTP") return;

5.2.

# C otpbanka

OTP metoda plaćanja za WP/wooCommerce | verzija 1.0.3

Version: 6.6.1-7 Build time: 2019-04-05T13:09:38+0200 Last commit: 79c53e2

<section-header><section-header><section-header><section-header><section-header><section-header><section-header><section-header><section-header><section-header><section-header><section-header><section-header><section-header>

Ukoliko vam se pojavi sledeća stranica nakon pokušaja plaćanja prvo proverite da li ste ispravno uneli Shared secret (posebno obratite pažnju na specijalne znake koji moraju da se unesu identično kako ste dobili u SMS poruci).

5.3. Error 413

Ukoliko vam se pojavi sledeća greška, obratite se administratoru sajta kako bi izvršio adekvatna podešavanja na serveru.

413 Request Entity Too Large

nginx/1.15.5 (Ubuntu)